## Instructions on filling out the questionnaire

## By going to <u>http://www.bundestag.de/dokumente/bibliothek/library/index.html</u>

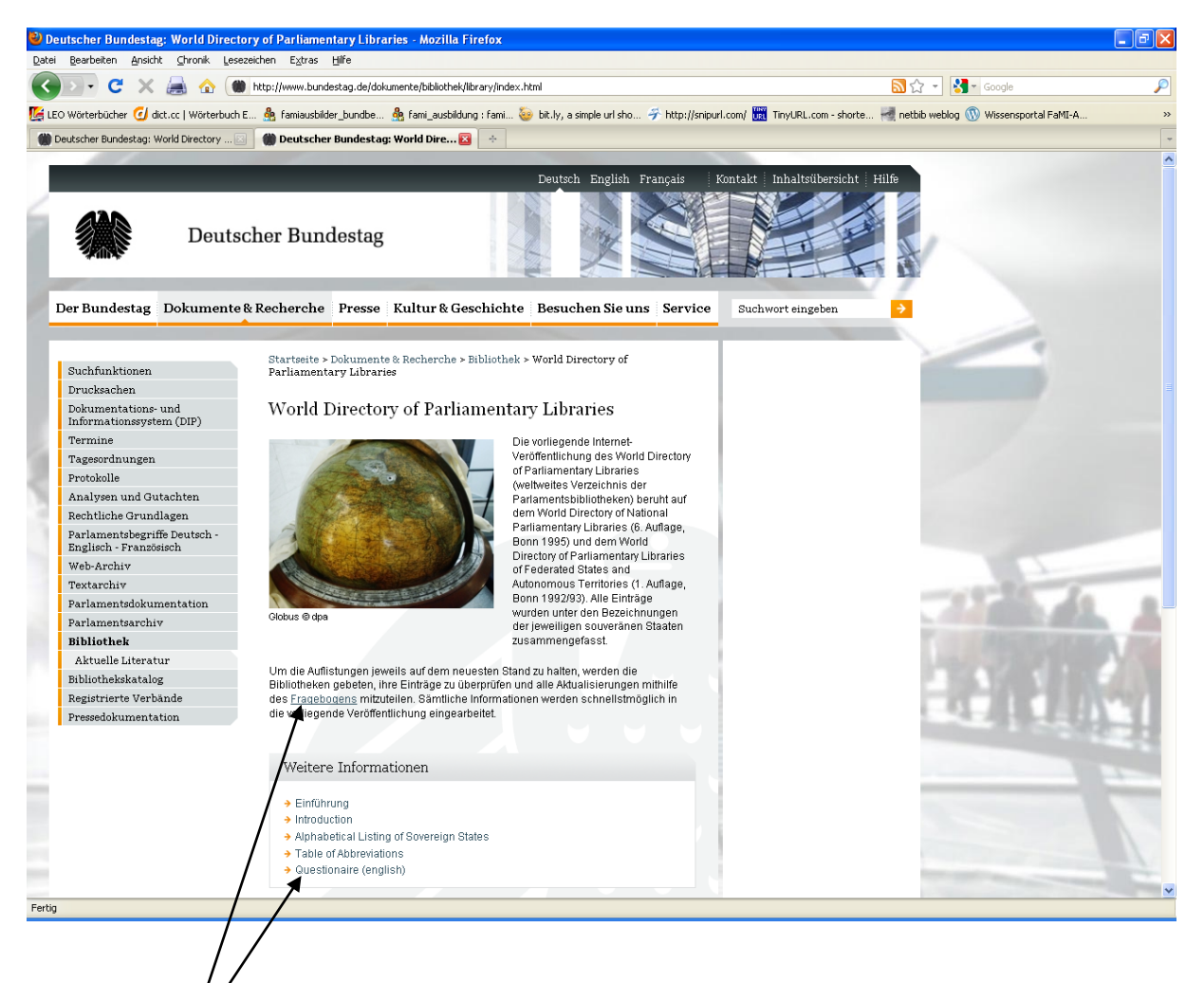

and clicking on the *Questionnaire* link, you will reach the first page of the form:

| 🕑 De   | utscher Bundestae: '                            | World Directory   | v of Parliamentary Libr                                                                                                    | aries - Mozilla Firefox       |                                             |                                  |                                                                                                    |            |
|--------|-------------------------------------------------|-------------------|----------------------------------------------------------------------------------------------------|-------------------------------|---------------------------------------------|----------------------------------|----------------------------------------------------------------------------------------------------|------------|
| Datei  | Bearbeiten Ansicht                              | Chronik Lesezei   | then E⊻tras Hilfe                                                                                                    |                               |                                             |                                  |                                                                                                    |            |
|        | P. C X                                          | 🛋 🔥 🍘 E           | tto://www.bupdestag.de/dc                                                                                                  | kumente (bibliotbek (wdpl/    |                                             | 6                                | Strate Google                                                                                                    | $\bigcirc$ |
|        |                                                 |                   |                                                                                                    |                               | <b>.</b>                                    |                                  |                                                                                                    | -          |
| LEC    | O Wörterbücher 🕐 dict.                          | cc   Wörterbuch E | Anniausbilder_bundbe                                                                                                    | . 🔗 fami_ausbildung : fami (  | 🌝 bit.ly, a simple url sho 🨙 http://snipurl | .com/ URL TinyURL.com - shorte M | netbib weblog 🕔 Wissensportal FaMI-A                                                                                                    | »          |
| ()) C  | Deutscher Bundestag: Wor                        | orld Directory 🖂  | Deutscher Bundesta                                                                                                    | g: World Dire 🔀 🛛 🔶           |                                             |                                  |                                                                                                    | -          |
| í      |                                                 | Deutsch           | ner Bundestag                                                                                                    |                               | Deutsch English Français K                  | ntaki Inhaltsübersicht Hilfe     |                                                                                                    |            |
| I      | Der Bundestag D                                 | Dokumente & I     | Recherche Presse                                                                                                    | Kultur & Geschichte           | Besuchen Sie uns Service                    | Suchwort eingeben                | <b>&gt;</b>                                                                                                    |            |
|        |                                                 |                   |                                                                                                    |                               |                                             |                                  |                                                                                                    |            |
|        |                                                 |                   | Startseite > Dokumen                                                                                                    | e & Recherche > Bibliothek    | > World Directory of Parliamentary Li       | braries                          |                                                                                                    |            |
|        | Suchfunktionen                                  |                   |                                                                                                    |                               |                                             |                                  |                                                                                                    |            |
|        | Drucksachen                                     |                   | World Directory of Parliamentary Libraries                                                                                 |                               |                                             |                                  |                                                                                                    |            |
|        | Informationssystem (DIP)                        |                   | Questionnaire Page 1 of 📈                                                                                                  |                               |                                             |                                  |                                                                                                    |            |
|        | Termine                                         |                   |                                                                                                    |                               |                                             |                                  |                                                                                                    |            |
| 18     | Tagesordnungen                                  |                   | Advice on how to update the following questionnaire                                                                        |                               |                                             |                                  |                                                                                                    |            |
| е.     | Protokolle                                      |                   |                                                                                                    |                               |                                             |                                  |                                                                                                    |            |
| 13     | Analysen und Gutachten<br>Bechtliche Grundlagen |                   | Below you will find the questionnaire for submitting information for the World Directory of Parliamentary Libraries. Input |                               |                                             |                                  |                                                                                                    |            |
| 15     | Parlamentshegriffe Deutsch -                    |                   | tields marked with an a                                                                                                    | sterisk require input from yo | J. Especially we ask you to enter in any ca | ise:                             |                                                                                                    |            |
|        | Englisch - Französisch<br>Web-Archiv            |                   | 1. name of person                                                                                                    | submitting (your name)        |                                             |                                  |                                                                                                    |            |
|        |                                                 |                   | <ol><li>name of country.</li></ol>                                                                                         | territory                     |                                             | _                                |                                                                                                    |            |
|        | Textarchiv                                      |                   | <ol><li>name of the libra</li></ol>                                                                                        | ny                            |                                             |                                  |                                                                                                    |            |
|        | Parlamentsdokumentation                         |                   |                                                                                                    |                               |                                             |                                  | 1. 1. 1. 1. 1. 1. 1. 1. 1. 1. 1. 1. 1. 1                                                                                                    |            |
|        | Parlamentsarchiv                                |                   | Basic Informati                                                                                                    | on                            |                                             |                                  | and the second second se | 100        |
|        | Bibliothek                                      |                   |                                                                                                    |                               |                                             |                                  |                                                                                                    | 100        |
|        | Aktuelle Literatur<br>Bibliothekskatalog        |                   | Name of the person submitting*                                                                                             | cubraitting*                  |                                             |                                  | a start water and the start                                                                                                    | 1          |
|        |                                                 |                   |                                                                                                    | rəqənniminy                   |                                             |                                  |                                                                                                    | and the    |
|        | Pressedokumentatio                              | on                | Email address of person responsible for the                                                                                |                               |                                             | I G ALLERY                       | 100                                                                                                    |            |
|        |                                                 |                   | Date of this update                                                                                                    | •                             |                                             |                                  | 1000                                                                                                    | 34         |
|        |                                                 |                   |                                                                                                    |                               |                                             |                                  |                                                                                                    | -          |
|        |                                                 |                   | Country                                                                                                    |                               |                                             |                                  |                                                                                                    | -          |
|        |                                                 |                   | country                                                                                                    |                               |                                             |                                  |                                                                                                    |            |
|        |                                                 |                   |                                                                                                    |                               |                                             |                                  |                                                                                                    |            |
|        |                                                 |                   | Official name of the                                                                                                    | country*                      |                                             |                                  |                                                                                                    |            |
| 1000   |                                                 |                   | Country additiona                                                                                                    | information                   |                                             |                                  | the second second second second second second second second second second second second second second second se                                                                                                    | -          |
|        |                                                 |                   | Country - auditiona                                                                                                    | monnation                     |                                             |                                  |                                                                                                    | ~          |
| Fertig |                                                 |                   |                                                                                                    |                               |                                             |                                  |                                                                                                    |            |

The fields marked with \* are obligatory – only when you have filled these in can you continue on page 2 and enter the updates for your library.

Please note that the date must be entered in the format: YYYY.MM.DD. If you enter the date in a different way, the system will notify you of this and you will have the opportunity to correct your entry.

If not all of the obligatory fields on page 1 have been completed, a message printed in red will appear indicating the fields concerned:

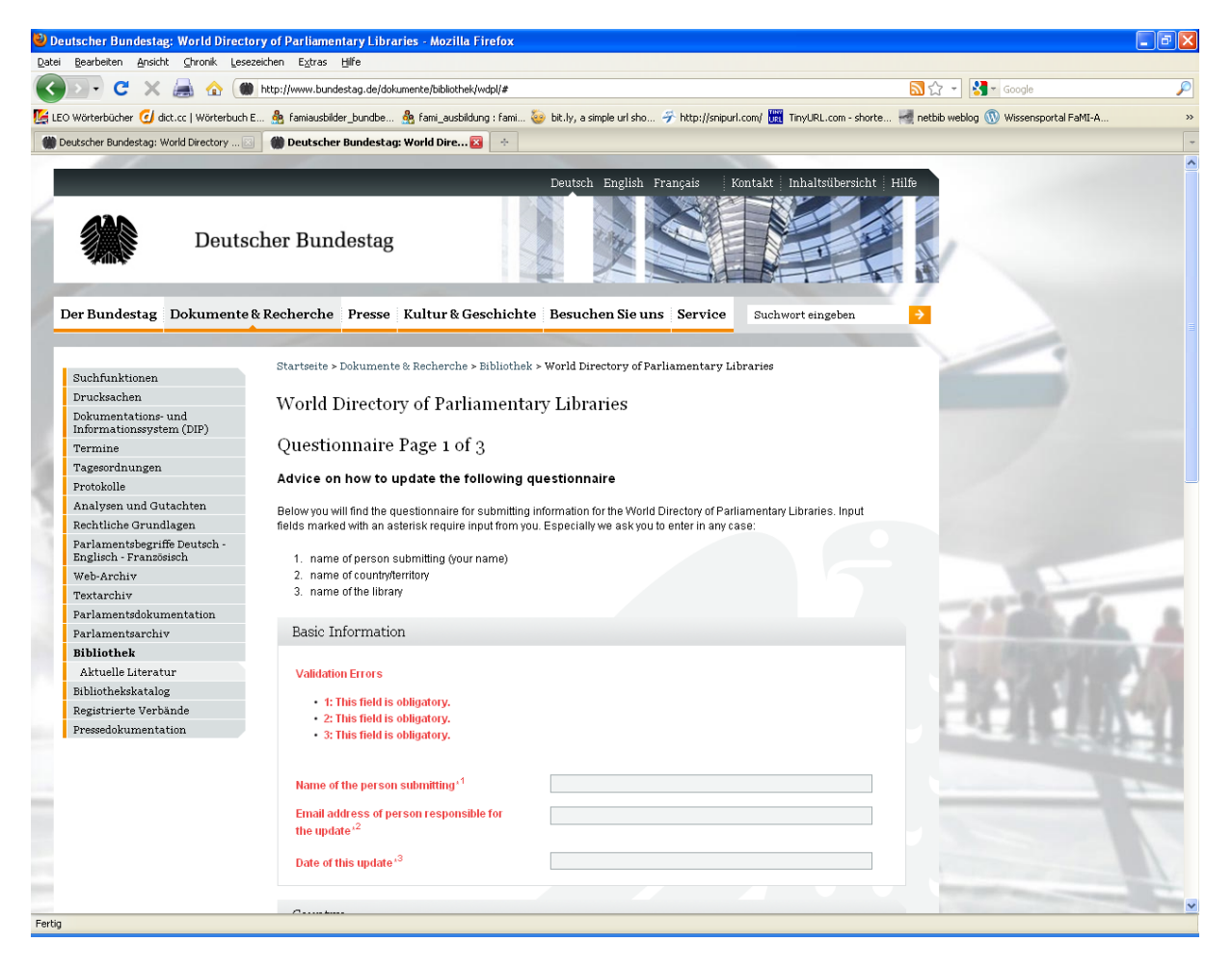

Only once this information has been provided is it possible to proceed to page 2 of the form by clicking on the  $\overline{Next}$  button.

## Page 2 of the form:

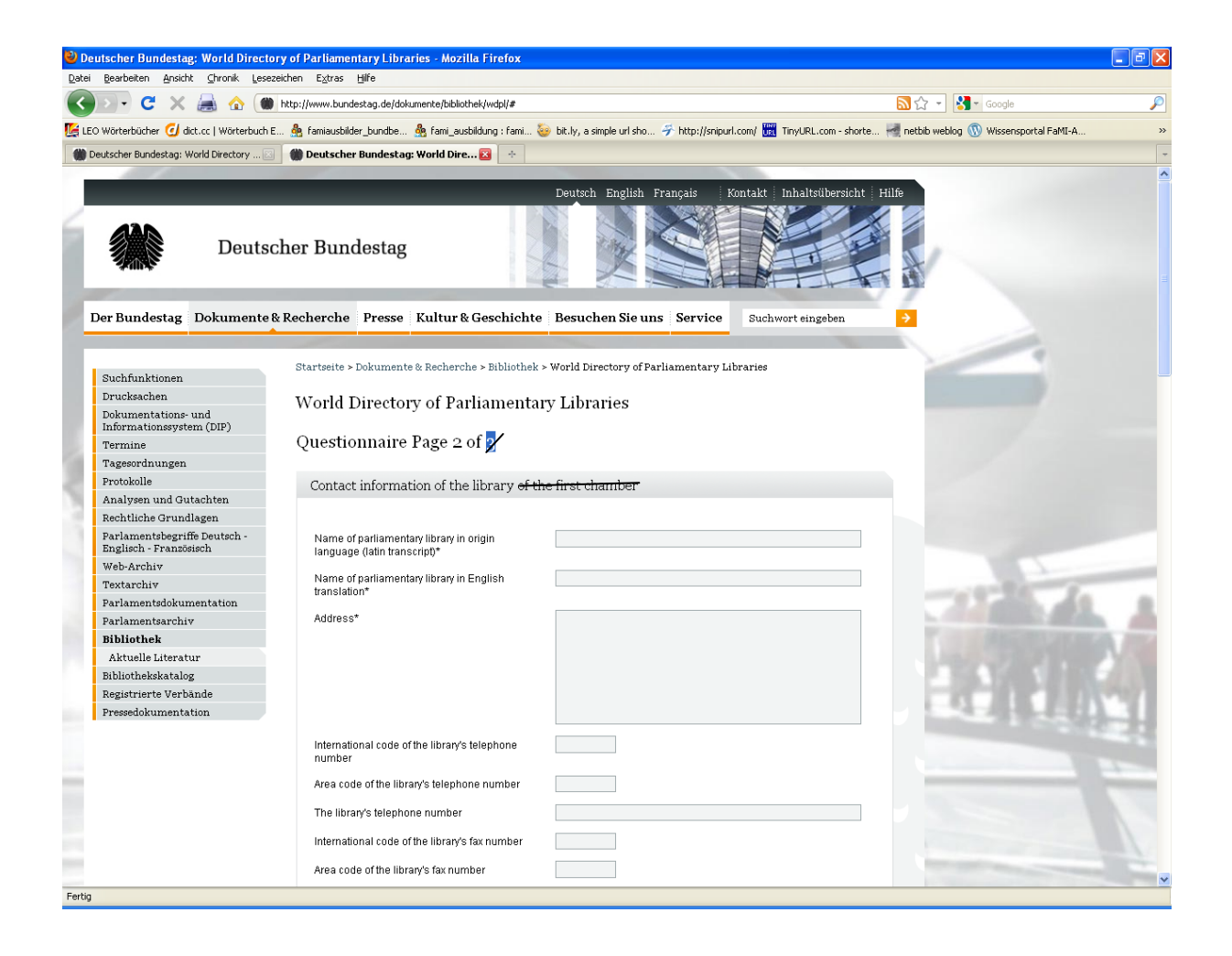

This page also contains obligatory fields (\*).

Here too, should you forget to fill out one of the fields, the system will notify you of this in red.

Once you have fully entered your data, click on the Submit Questionnaire button at the end of the page in order to send your updates to us.

You will receive immediate confirmation that your data has successfully submitted to the World Directory of Parliamentary Libraries:

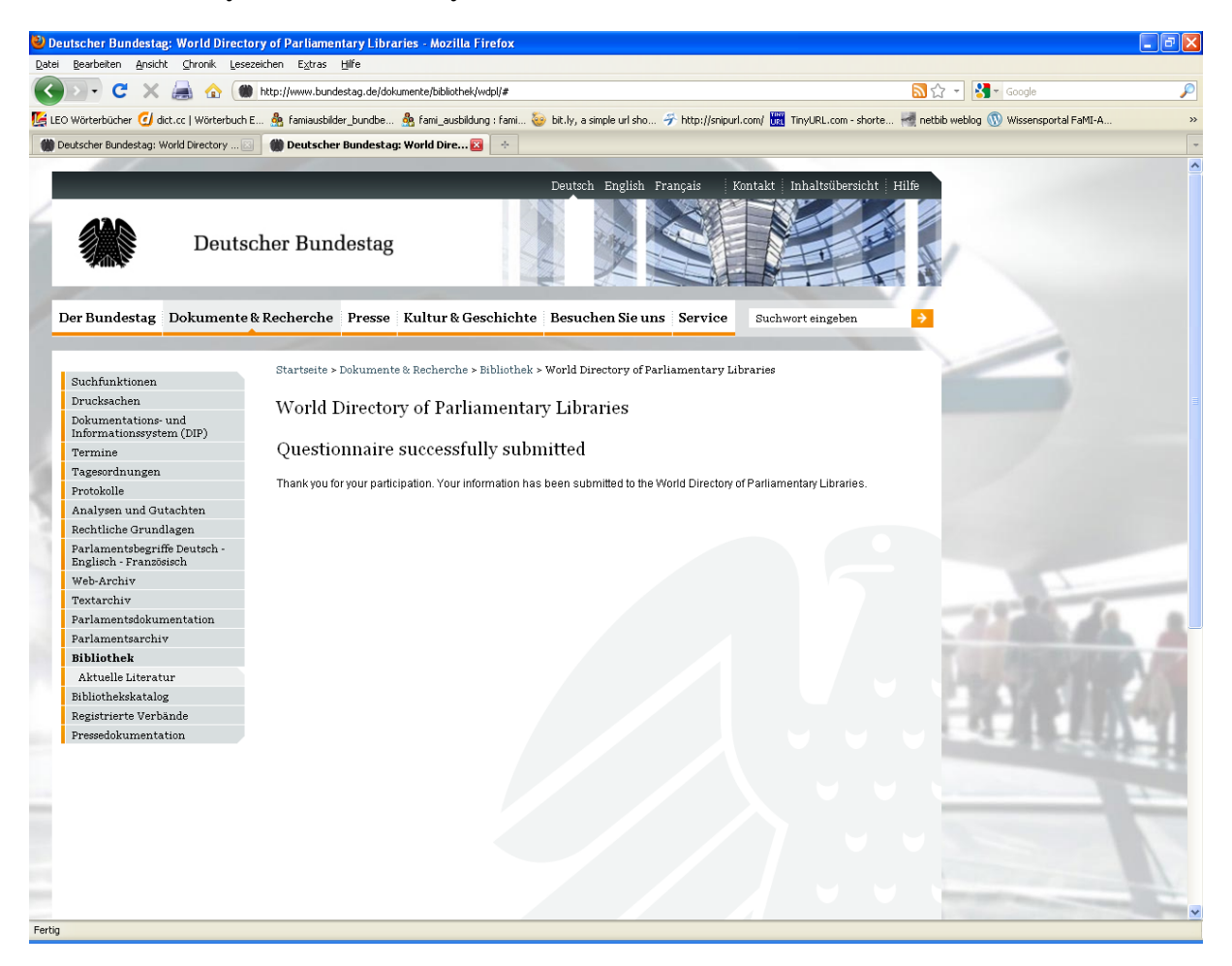

We will endeavour to ensure that the updates are always uploaded as soon as possible.

Should you encounter any problems in entering your data, please contact us at the following address: <a href="mailto:elisabeth.maerz@bundestag.de">elisabeth.maerz@bundestag.de</a>